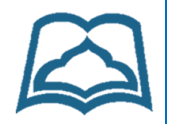

#### راهنماي تصويري ثبت معافيت تحصيلي دانشجويان مشمول

### مرحلہ اول

مراجعه به سایت SAKHA.EPOLICE.IR انتخاب گزینه ثبت نام آبی رنگ برای ارسال پیامک کد عبور و برگشت به سامانه سخا و ورود به سامانه با کد ملی و کلمه عبور دریافتی

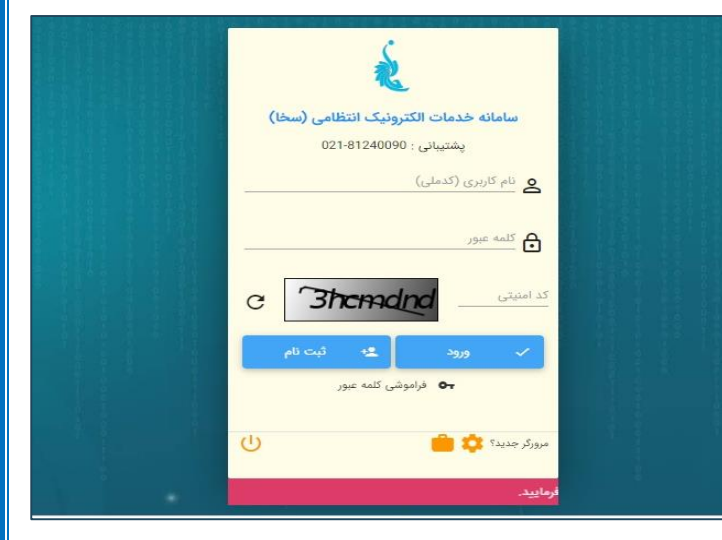

#### مرحلہ دوم

اکنون نوع درخواست را ثبت معافیت دانشجویی داخلی انتخاب و دکمه نارنجی رنگ ثبت درخواست را انتخاب کنید. بعد از انتخاب کادری با محتوای قوانین و مقررات نمایش داده میشود بعد از مطالعه روی گزینه "مطالعه کردم و میپذیرم" کلیک کنید و دکمه ادامه را انتخاب کنید.

| المحافي ويافت خدمات      | ≡ ثبت درخو                | ست                             |                           |                |                  |        |                  | 0        | 0     |
|--------------------------|---------------------------|--------------------------------|---------------------------|----------------|------------------|--------|------------------|----------|-------|
| طلاعات فردى              |                           | أطافقا                         | . Shilib ali              |                |                  |        | ile در.          | أناهم    |       |
| ستعلامات راهور           |                           | 0                              | 0.901                     |                |                  |        | 7410             | he-A.    |       |
| واهى نامه رانندگى        | کد ملی                    |                                | ناريخ تولد                | 1382/03/05     | 2                |        | وضعيت مشمول      | معافيت ت | حصيلى |
| نماره گذاری وسایل نظیه   | _                         |                                |                           |                |                  |        |                  |          | _     |
| نروح از کشور وظیفه عنونی | فهرست درخواس              | ت ها                           |                           |                |                  |        |                  |          |       |
| ظيفه عبونى               | شماره درخواست             | نوع درخواست                    | آخرين وضعيت درخواء        | است            | زمان ایجاد 🕁     | ويرايش | مشاهده و بررسی   |          | 93H   |
| رتباط یا ما              |                           | معاقيت تحصيلي دانش آموزي داخلي | صدور معافيت               |                | 1400/03/03-17:58 |        | 🕲 مشاهده و ایرزا | 6ª       |       |
|                          | ثيت درخواست جديد          |                                |                           |                |                  |        |                  |          |       |
|                          |                           |                                |                           |                |                  |        |                  |          |       |
|                          | وع دردواست<br>Qمعافیت تحص | یلی دانشجویی داخلی             | + لبت درخواس              | -              |                  |        |                  |          |       |
|                          |                           |                                |                           |                |                  |        |                  |          |       |
|                          |                           |                                |                           |                |                  |        |                  |          |       |
|                          | galace : Enter            | F8 : نبایش همه F1 : راهنیا F8  | u : Ctrl + Shift + Backsp | بارگشت به صلحه | فل               |        |                  |          |       |
|                          |                           |                                |                           |                | (un              |        |                  |          |       |

#### مرحله سوم

بعد از وارد کردن اطلاعات فردی گزینه ادامه را انتخاب کنید. اکنون اطلاعات مقطع متوسطه خود شامل سال فارغ التحصیلی، معدل، شماره نامه اتمام تحصیل (سمت راست و بالای صفحه گواهی موقت متوسطه) و نام دبیرستان خود را ثبت کنید و ادامه را انتخاب کنید.

|   | وضعيت انعام<br>وضعيت انعام<br>تحصيل        |   | تاريخ نامه اتمام<br>تحصيل                         | 5555             | شماره نامه اتمام<br>تحصيل             |
|---|--------------------------------------------|---|---------------------------------------------------|------------------|---------------------------------------|
|   |                                            |   |                                                   | 18.77            | معدل کل                               |
| _ | تاریخ لندام تحصیل*<br>1400/3 /31           | • | غېرحلىويي*<br>خپېر                                | 1399/07/01-00:00 | اریخ شروع تحصیل : ا                   |
| x | متمع تحصیلی*<br>nullQ : پایه دوازدهم       | v | محل تحصيل.*<br>6                                  |                  | يع نابه النام لحصيل<br>1 ( 1400 3 / 3 |
|   | مەدل كى<br>18.77                           | x | یک م<br>رئیست الدار تحمیل*<br>Q فارغ التحصیل:قبول | جربي             | شته تحصیلی : <mark>علوم ت</mark>      |
|   | فرمت صحيح معدل به صورت روبرو می باشد 18.50 |   |                                                   |                  | ماره تامه اتمام تحصيل *               |
|   | فریت صحیح معدل به صورت رودیو می باشد 18.50 |   |                                                   |                  | ماره تامه اتمام تحصيل *               |

#### مرحلہ چھارم

اکنون اطلاعات دانشگاهی که در آن پذیرفته شدهاید را وارد کنید. لازم به ذکر است منظور از مقطع فوق دیپلم، لیسانس و دکتری( رشته های بهداشت غیرپزشکی و دیگر رشتهها، پزشکی) میباشد.

چنانچه نام دانشگاه علوم پزشکی سبزوار را پیدا نکردید کافیست کلمه سبزوار را سرچ کنید.

تاریخ شروع به تحصیل شما همان نیمسال ورود به دانشگاه میباشد اکنون میتوانید در خواست خود را ثبت کنید.

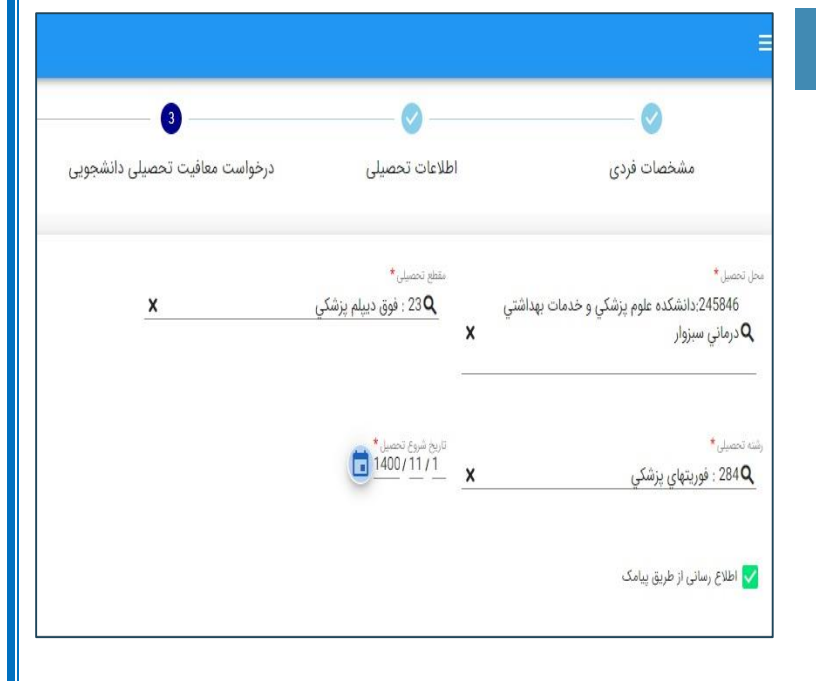

## مرحله ينجم

شماره درخواست ↑ نوع ثبت نوع درخواست زمان ایجاد معافیت تحصیلي دانشجويي دفتر داخلي 12:47

بعد از ثبت کاربر وضعیت درخواست در مرحله تکمیل اولیه درخواست قرار میگیرد و بعد از آن وارد در انتظار پرداخت میشود بعد از پرداخت مبلغ درخواست شما وارد سامانه کارشناس دانشگاه خواهد شد و در صورت کامل و بی نقص بودن، تأیید شده و معافیت/مجوز ثبت نام موقت شما به صورت PDF روی سایت سخا قرار خواهد گرفت.

# تذكرات

- امکان ویرایش اطلاعات تحصیلی و دانشگاهی در سامانه وجود دارد.
- در صورت فراموشی کلمه عبور از کادر فراموشی کلمه عبور در صفحه ورود به سامانه کمک بگیرید.
  - لازم است تا صدور معافیت اطلاعات را نزد خود نگه دارید.
- بدیهی است ثبت درخواست در سامانه به معنی صدور معافیت نمی باشد و لازم است سامانه خود را مرتب بررسی
  کنید تا از صدور معافیت مطمئن شوید.